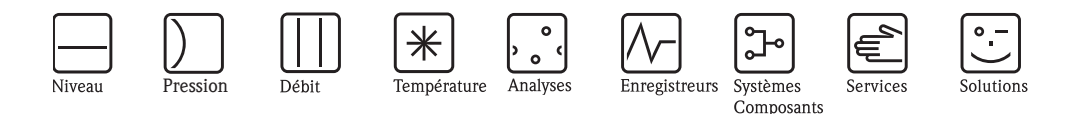

Information technique

# Commubox FXA195

Passerelles / Interfaces

Interface à sécurité intrinsèque pour transmetteurs intelligents. Convertit les signaux HART en signaux USB.

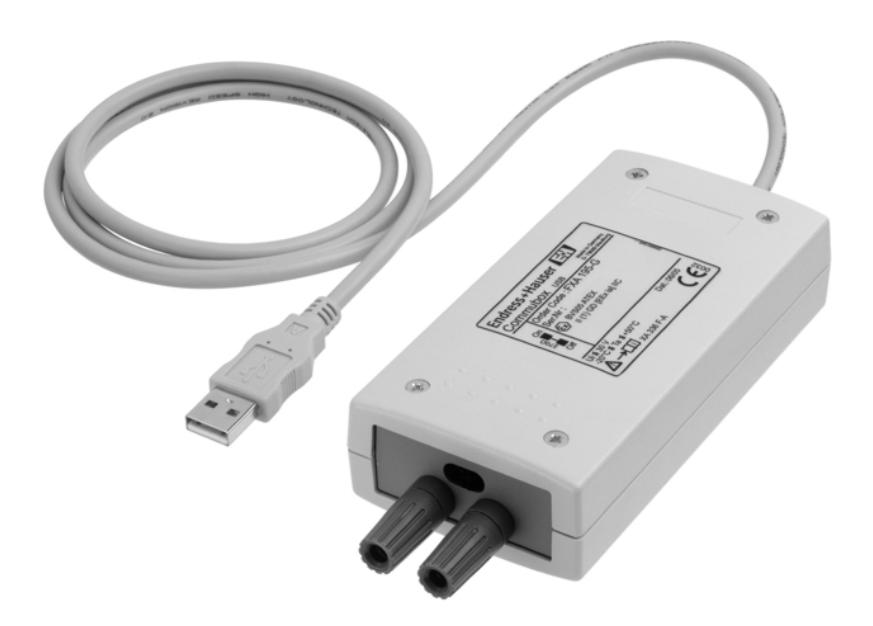

### **Domaines d'application**

La Commubox FXA195 relie des transmetteurs intelligents à sécurité intrinsèque avec protocole HART à l'interface USB d'un PC. Cela permet la configuration à distance des transmetteurs à l'aide des logiciels d'exploitation ToF Tool – Fieldtool Package, FieldCare et ReadWin d'Endress+Hauser.

La Commubox est alimentée via l'interface USB.

#### Principaux avantages

- Mise en service à distance des appareils de terrain directement à partir de la salle de contrôle.
- Compatible avec les logiciels d'exploitation ToF Tool -Fieldtool Package, FieldCare, ReadWin et Commuwin.
- Permet le raccordement à des circuits à sécurité intrinsèque (4...20 mA).
- Sans incidence selon CEI 61508 pour le raccordement aux boucles 4...20 mA SIL 2.

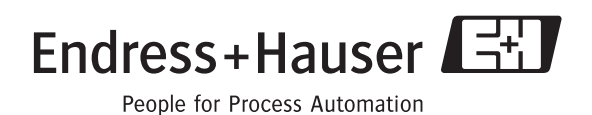

### Fonctionnement et construction du système

#### Ensemble de mesure

Pour le fonctionnement HART, un transmetteur nécessite une charge de 250  $\Omega$  mini.

### Remarque !

Tenez compte de la charge max. du transmetteur !

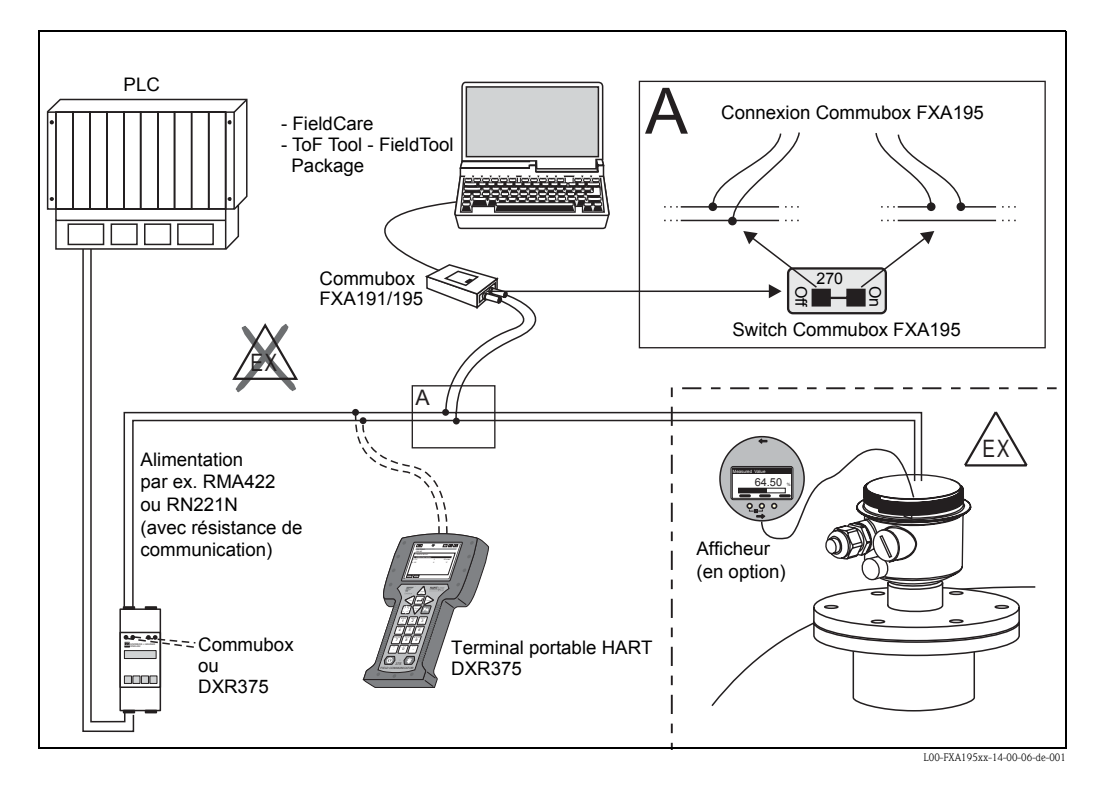

### Remarque !

Avant de mettre la Commubox en service pour la première fois avec le logiciel d'exploitation (ToF Tool – Fieldtool Package, FieldCare, ReadWin ou Commuwin), il faut installer les pilotes correspondants qui se trouvent sur le CD-ROM livré avec l'appareil (liste des logiciels d'exploitation Endress+Hauser et versions voir page 4).

### Entrées/sorties

| Interface USB           | $P.C \leftrightarrow \text{Commubox FXA195} = \text{signal USB selon les spécifications USB}.$                      |
|-------------------------|----------------------------------------------------------------------------------------------------|
| Interface HART          | Appareil(s) de mesure $\leftrightarrow$ et Commubox FXA195 = signal HART selon les spécifications HART.             |
|                         | Alimentation                                                                                                    |
| Raccordement            | <ul> <li>pour le PC : port USB</li> <li>pour le transmetteur : bornier, 4 mm, indépendant de la polarité</li> </ul> |
| Toncion distinguntation | Comme de tension : de llisterfo es LICD de DC - CV                                                                  |

| Tension d'alimentation         | Gamme de tension : de l'interface USB du PC, $5V_{DC}$ .<br>Consommation : < 20 mA                                                                                                    |  |  |
|--------------------------------|----------------------------------------------------------------------------------------------------|--|--|
| Circuit à sécurité intrinsèque | BVS 05 ATEX E 039<br>Pour le raccordement d'un circuit à sécurité intrinsèque en mode de protection [EEx ia] IIC avec la<br>maximale suivante : tension de raccordement jusqu'à 30 V <sub>DC</sub> . |  |  |

valeur

| Températures ambiantes<br>admissibles        | <ul> <li>Gamme not</li> <li>Températur</li> <li>Humidité :</li> </ul> | minale de service : -20 °C +50 °C<br>re de stockage : -40 °C +85 °C<br>0 % 95 % (sans condensation)                                                         |
|----------------------------------------------|-----------------------------------------------------------------------|----------------------------------------------------------------------------------------------------|
| Compatibilité<br>électromagnétique (CEM)     | Emissivité selo                                                       | on EN 61326, matériel électrique de la classe B. Immunité selon EN 61326.                                                                                   |
| Utilisation pour des fonctions de protection | La Commubo<br>CEI 61508.                                              | x FXA195 peut être raccordée sans incidence à des circuits de sécurité classés SIL 2 selon                                                                  |
|                                              | SFF <sup>1</sup>                                                      | 60%                                                                                                    |
|                                              | 1) SFF (Safe                                                          | e Failure Fraction) = taux de défaillances non dangereuses                                                                                                  |
|                                              | TI <sup>1</sup>                                                       | PFD <sub>avg</sub> <sup>2</sup>                                                                                                    |
|                                              | 1 an                                                                  | 1,23 x 10 <sup>-6</sup>                                                                                                    |
|                                              | 5 ans                                                                 | 6,13 x 10 <sup>-6</sup>                                                                                                    |
|                                              | 10 ans                                                                | 1,23 x 10 <sup>-5</sup>                                                                                                    |
|                                              | <ol> <li>TI = Inte</li> <li>PFD<sub>avg</sub> =</li> </ol>            | ervalle entre les essais de fonctionnement de la fonction de protection (en années)<br>- Probabilité (moyenne) de défaillance dangereuse à la sollicitation |

### Conditions d'utilisation : environnement

# Construction mécanique

| Construction, dimensions | Dimensions du boîtier : 143 x 60 x 30 mm. |  |
|--------------------------|-------------------------------------------|--|
| Poids                    | env. 200 g                                |  |

# Certificats et agréments

| Sigle CE                      | La Commubox est conforme aux exigences des directives CE.<br>Par l'apposition du sigle CE, Endress+Hauser atteste que l'appareil a passé avec succès les tests. |  |
|-------------------------------|----------------------------------------------------------------------------------------------------|--|
| Certificats Ex                | Voir Informations à fournir à la commande                                                                                                    |  |
| Normes et directives externes | Normes et directives externes prises en compte lors de la conception et du développement de la FXA195.                                                          |  |
|                               | EN 60529                                                                                                    |  |
|                               | Protection antidéflagrante (code IP)                                                                                                    |  |
|                               | EN 61010                                                                                                    |  |
|                               | Consignes de sécurité pour appareils électriques de mesure, de commande, de régulation et de laboratoire                                                        |  |
|                               | EN 61326                                                                                                    |  |
|                               | Emissivité (produits de classe B), immunité (annexe A – domaine industriel)                                                                                     |  |

| Commubox FXA195 | 10      | 0 Agrément : |                             |
|-----------------|---------|--------------|-----------------------------|
|                 |         | G            | ATEX II (1)GD EEx ia IIC    |
|                 |         | Р            | FM IS CL.I,II,III Gr.A-G    |
|                 |         | S            | CSA IS CL.I,II,III Gr.A-G   |
|                 |         | Y            | Version spéciale            |
|                 | 20      |              | Equipement complémentaire : |
|                 |         |              | 1 Version de base           |
|                 |         |              | 9 Version spéciale          |
|                 |         |              |                             |
|                 | FXA195- |              | Référence complète          |
|                 |         |              |                             |

## Informations à fournir à la commande

# Exigences du système

| Hardware et software | Hardware               | Minimum                       | Logiciel d'exploitation Endress+Hauser | Version     |
|----------------------|------------------------|-------------------------------|----------------------------------------|-------------|
|                      | Processeur             | Pentium 500 MHz ou supérieur  | ToF Tool                               | 4.0 (433)   |
|                      | Interface              | USB 1.1 ou 2.0                | Fieldtool                              | 2.01.03     |
|                      | Lecteurs               | Lecteur CD-ROM                | FieldCare                              | 2.01.00.383 |
|                      |                        |                               | HART OPC Server                        | 2.1.1       |
|                      | Système d'exploitation | Service Pack / extensions     | Commuwin                               | 2.08.01     |
|                      | Windows 2000           | SP 3 ou supérieur recommandé  | ReadWin 2000                           | 1.17.2.0    |
|                      | Windows XP             | SP 1a ou supérieur recommandé |                                        | ,           |
|                      |                        |                               |                                        |             |

### Installation

| Contenu de la livraison | <ul> <li>La Commubox FXA195 est livrée avec un CD-ROM contenant les programmes suivants :</li> <li>Pilotes USB - installés automatiquement par la détection hardware. Pour un exemple d'installation sous Windows 2000, voir "Installer le pilote USB" page 4-8.</li> <li>PreInstaller - permet d'installer manuellement les pilotes USB. Pour cela, lancez le programme à partir du CD-ROM, suivez les instructions d'installation, puis connectez la Commubox au PC.</li> <li>ComPortFinder - permet de trouver le port COM virtuel auquel le port USB a été affecté. Pour cela, lancez simplement le programme à partir du CD-ROM.</li> </ul> |  |
|-------------------------|----------------------------------------------------------------------------------------------------|--|
| Installer le pilote USB | Remarque !<br>Attention, pour installer sous Windows 2000 et Windows XP, vous avez besoin des droits d'administrateur !                                                                                                    |  |
|                         | Vous trouverez ci-dessous un exemple d'instructions pour Windows 2000                                                                                                    |  |
|                         | 1. Insérez le CD-ROM "Pilote Commubox" dans le lecteur de CD-ROM de votre PC.                                                                                                    |  |
|                         | <ol> <li>Raccordez la Commubox FXA195 à un port USB libre de votre PC.<br/>Le message suivant vous indique qu'un nouveau matériel a été détecté.</li> </ol>                                                                                                    |  |
|                         | Nouveau matériel détecté Commubox FXA195 USB HART Modem Installation en cours                                                                                                    |  |

Le pilote USB est installé le premier.

3. On vous demande d'installer un pilote pour ce matériel. Cliquez sur le bouton "Suivant >".

| Assistant Matériel détecté |                                                                                                    |
|----------------------------|----------------------------------------------------------------------------------------------------|
|                            | Assistant Ajout de nouveau<br>matériel détecté<br>Cet Assistant vous permet d'installer des pilotes pour les<br>périphériques matériels. |
|                            | Cliquez sur Suivent pour continuer.                                                                                                    |
|                            | < Précédent Suivant > Annuler                                                                                                    |
|                            | L00-FXA195xx-20-13-00-de-002                                                                                                    |

4. Sélectionner **"Rechercher un pilote approprié pour mon périphérique (recommandé)"** et cliquez sur le bouton **"Suivant >"**.

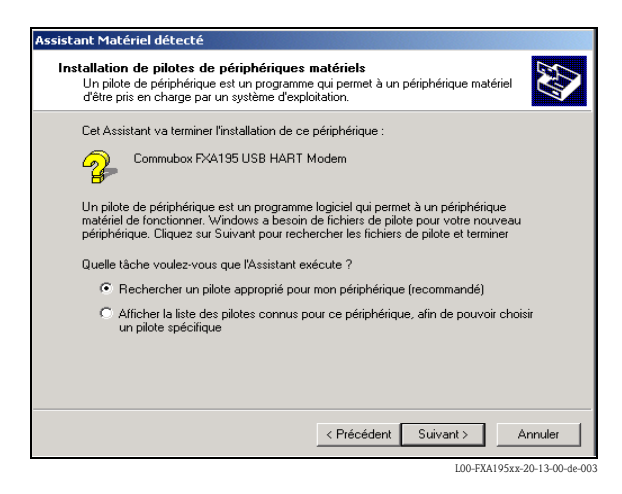

5. 5. Cochez la case "Lecteurs de CD-ROM" et cliquez sur le bouton "Suivant >".

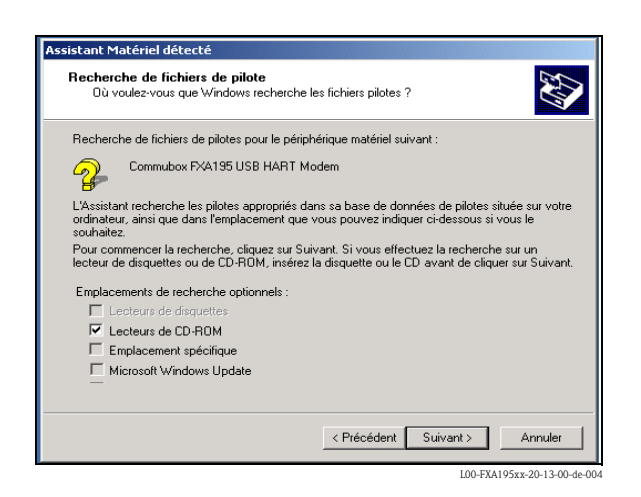

6. Un pilote a été trouvé pour l'appareil. Cliquez sur le bouton "Suivant >".

| Assistant Mate                                                                                                    | ériel détecté                                                                                                 |
|----------------------------------------------------------------------------------------------------|----------------------------------------------------------------------------------------------------|
| Résultat de<br>L'Assista<br>matériel.                                                                                                    | e la recherche de fichiers pilotes<br>ant a terminé la détection des fichiers pilotes pour votre périphérique |
| - Province in the second second secon | Commubox FXA195 USB HART Modem                                                                                |
| Window<br>Window                                                                                                    | s a trouvé un pilote pour ce périphérique. Pour installer ce pilote trouvé par<br>s, cliquez sur Suivant.     |
| <u>s</u>                                                                                                    | f:Vehbus.inf                                                                                                  |
|                                                                                                    |                                                                                                    |
|                                                                                                    |                                                                                                    |
|                                                                                                    |                                                                                                    |
|                                                                                                    | < Précédent Suivant > Annuler                                                                                 |
|                                                                                                    | L00-FXA195xx-20-13-00-de-0                                                                                    |

#### **Remarque** !

Si le message "WHOL test failed" apparaît lors de l'installation sous Windows XP, continuez l'installation.

7. Cliquez sur le bouton **"Terminer"** l'installation.

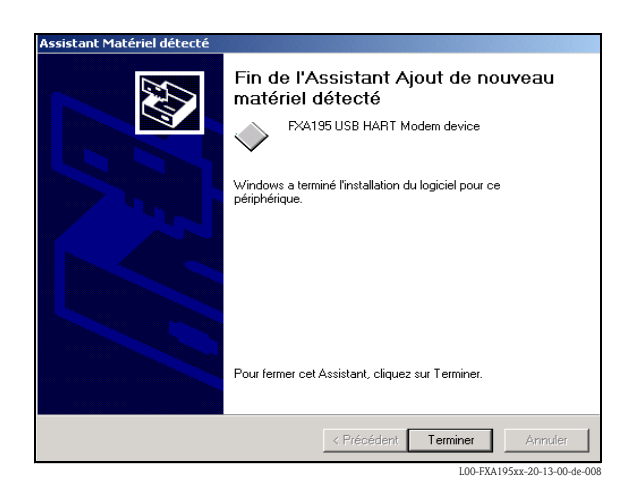

8. Le message suivant vous indique qu'un nouveau matériel a été détecté.

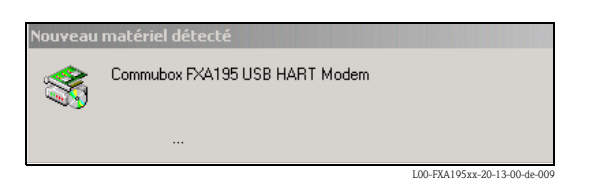

Le pilote pour le port COM virtuel est installé ensuite.

9.

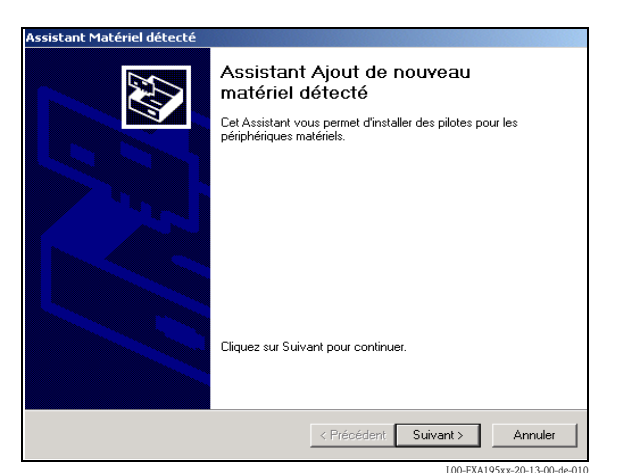

L00-FXA195xx-20-13-00-de 010

On vous demande d'installer un pilote pour ce matériel. Cliquez sur le bouton "Suivant >".

10. Sélectionnez **"Rechercher un pilote approprié pour mon périphérique (recommandé)"** et cliquez sur le bouton **"Suivant >"**.

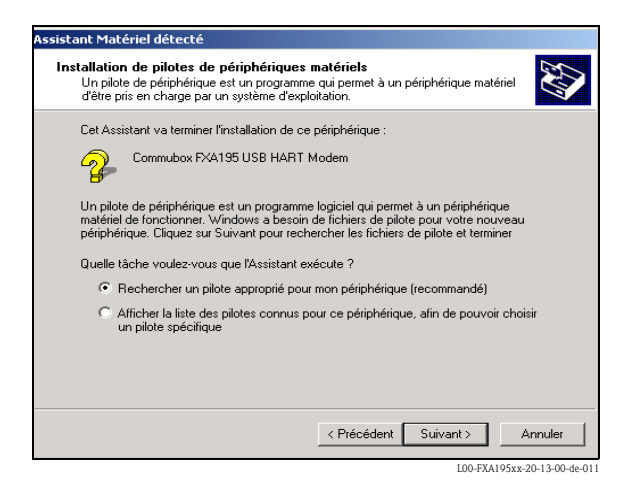

11. Cochez la case "Lecteurs de CD-ROM" et cliquez sur le bouton "Suivant >".

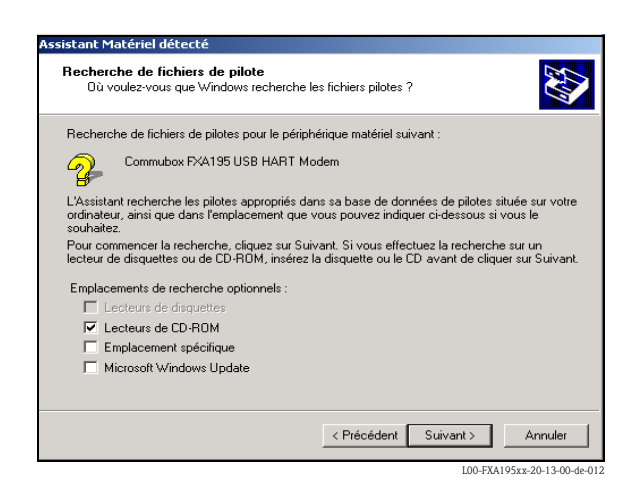

12. Un pilote a été trouvé pour l'appareil. Cliquez sur le bouton "Suivant >".

| Assistant Matériel détecté                                                                                                    |
|----------------------------------------------------------------------------------------------------|
| Résultat de la recherche de fichiers pilotes<br>L'Assistant a terminé la détection des fichiers pilotes pour votre périphérique<br>matériel. |
| L'Assistant a trouvé un pilote pour le périphérique suivant :                                                                                |
| Commubox FXA195 USB HART Modem                                                                                                    |
| Windows a trouvé un pilote pour ce périphérique. Pour installer ce pilote trouvé par<br>Windows, cliquez sur Suivant.                        |
| f\ehw2k.inf                                                                                                    |
|                                                                                                    |
|                                                                                                    |
|                                                                                                    |
| < Précédent Suivant > Annuler                                                                                                    |
| L00-FXA195xx-20-13-00-de-013                                                                                                    |

### Remarque !

Si le message "WHOL test failed" apparaît lors de l'installation sous Windows XP, continuez l'installation.

13. Cliquez sur le bouton "**Terminer**" pour terminer l'installation.

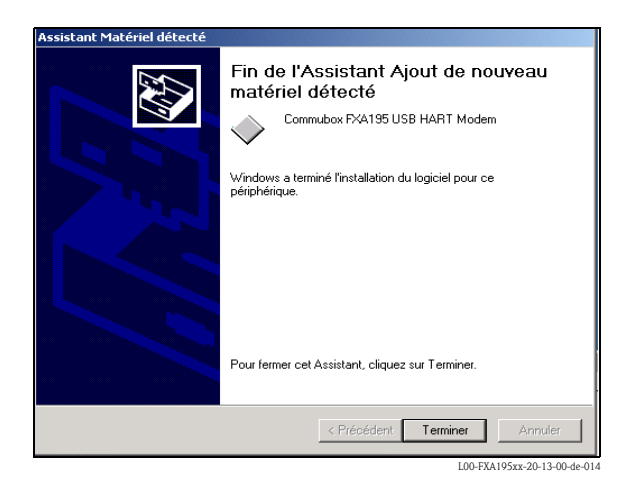

14. Vous pouvez utiliser le programme "ComPortFinder" pour déterminer le port COM virtuel.